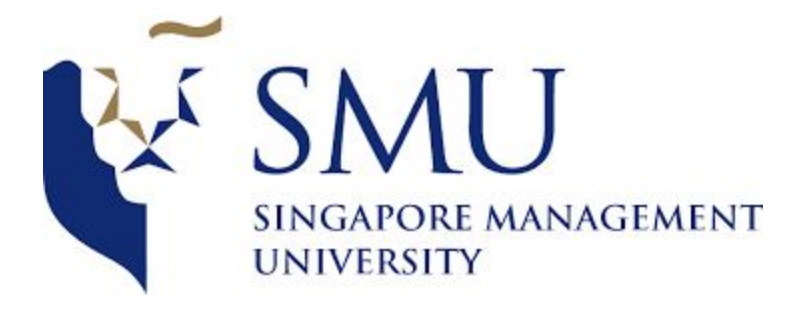

## 1403: Supervisor Meeting: QGIS

Date/Time 14 March 2018, 2:00 PM – 3:00 PM Attendees Shubhangi, Tanushree

| Tasks                                                                                                    | Actor     | Follow up Action                                                                                                    |
|----------------------------------------------------------------------------------------------------|-----------|----------------------------------------------------------------------------------------------------|
| Distance Analysis :<br>There is dirty data which is not usable or recorded<br>wrongly:<br>Latitude:<br>- Should be around 1, >1.4 is not good<br>Longitude:<br>- Should be around 100<br>Singapore is between:<br>- Latitude: 1.15 and 1.4735(1.5)<br>- Longitude: 103.6 to 104(105)<br>Therefore, we need to filter out data accordingly.                                                                                                    | Tanushree | <ul> <li>Using JMP:</li> <li>Sorting needs to be done to clean up the data in ascending or descending order</li> <li>Filter out data according to the boundaries of Singapore</li> <li>We should be left with only 307,052 records (about only half of the data)</li> </ul>                                                                                      |
| <ul> <li>Import files into QGIS and save the file: <ol> <li>User data (where the booking is made from = origin)</li> </ol> </li> <li>Map it out on the street map (use a plugin to add that)</li> <li>Change the file projection to svy 21</li> <li>We will notice a few things: <ol> <li>No bookings from the port area</li> <li>We will notice a few bookings from JB (might want to exclude those or keep those depending on what analysis you can draw from there)</li> </ol> </li> <li>Import files into QGIS and Save the file Vendor sheet (destination) <ol> <li>We will notice no missing values</li> <li>All restaurants are in Singapore, so we find no dirty data (points in the Sea)</li> </ol> </li> </ul> | Tanushree | <ul> <li>Convert the file to csv<br/>and import with QGIS</li> <li>Check the vendor sheet<br/>for similar dirty data and<br/>then import</li> <li>(Layer&gt;add Layer&gt;Add<br/>delimited text layer&gt;Choose<br/>your file (Integrated sheet)&gt; OK.</li> <li>Once you map it out,<br/>save file</li> <li>X: Booking Long</li> <li>Y: Booking Lat</li> </ul> |
| Do a check,<br>See Properties→ Check they're svy21                                                                                                    |           |                                                                                                    |
| <ul> <li>Go to Plugin&gt; install plugin&gt; mmqgis.</li> <li>http://michaelminn.com/linux/mmqgis</li> <li>We need to use the function, called 'Hubline'.</li> <li>Specify Where is the hub point (destination) and where is the spoke point (origin)</li> <li>Then they will need the HublD and the</li> </ul>                                                                                                    | Tanushree | <ul> <li>Do the Analysis as<br/>taught (the data will take<br/>a while using HubLine</li> <li>Repeat the analysis<br/>using Hub Distance. Hub<br/>Distance gives you the</li> </ul>                                                                                                    |

| SpokeID to calculate the distance<br>- Go to MMQGIS> Create> Hubline<br>Hub point layer: Destination<br>Spoke point layer : Origin<br>Hub Point ID : RestaurantID<br>Spoke Point ID: RestaurantID<br>- So QGIS will look for restaurant ID from the<br>origin data and map it to the restaurant ID in<br>the destination data<br>- Then look for the DIST column which will give<br>the distances                                                                                                    |                      | nearest restaurant to the<br>booking ID. We<br>ultimately want to gain<br>insights into whether<br>people go to the nearest<br>restaurant or not. Hub<br>distance will give you<br>that analysis and by<br>matching it to the Hub<br>Line analysis we can<br>derive some conclusions |
|----------------------------------------------------------------------------------------------------|----------------------|----------------------------------------------------------------------------------------------------|
| <ul> <li>Clustering:</li> <li>We first need to identify the variables for clustering: <ul> <li>If we want to cluster restaurants:</li> <li>What do you want to derive from the clustering? Behavioural variables</li> <li>Look at the unique id of the customer and look at variables such as frequency of visiting different restaurants/cuisines vs. frequency of using eatigo</li> <li>Divide based on time→<br/>Morning/Lunch/Dinner.</li> <li>Weekend/Weekday.</li> <li>Key Behaviourial Variables</li> <li>Aggregate</li> </ul> </li> </ul> | Arushi,<br>Shubhangi | <ul> <li>Cluster using single variables first before getting into multivariate clusters to get an essence of the cluster sizes for each of the different levels per variable</li> <li>Be careful to use users who have made more than one booking</li> </ul>                         |
| Steps Ahead for next week - By next meeting have the univariate clustering ready and the distance mapped out                                                                                                    | Arushi,<br>Shubhangi | - Analysis to be done                                                                                                    |